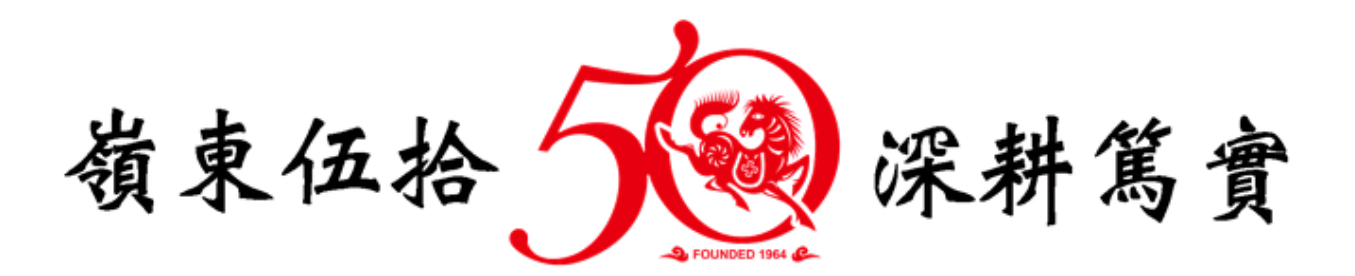

# 學生離校問卷暨流向追蹤

系統操作手册

(教職員版)

中華民國 106 年 6 月 6 日

| 目 | 錄 |
|---|---|
|   | 玐 |

| 系統使用說明       | 3  |
|--------------|----|
| 系統進入方式       | 4  |
| 流向調查(電訪結果登錄) | 7  |
| 導師班學生資料查詢    |    |
| 問卷填答率統計      | 15 |
| 問卷題目填答結果統計   | 21 |

### 系統使用說明

- 使用本系統時,建議瀏覽解析度為 1024x768 以上,將獲得較好的使用者經驗。
- 請以 Internet Explorer (11 以上版本)或 Google Chrome (V59 以上版本)
   等網頁瀏覽器使用本系統。
- 手冊製作時以 Google Chrome 【版本 59.0.3071.86 (正式版本) (64 位元)】瀏 覽器擷取操作頁面圖例,使用者若使用其他瀏覽器或其他 Google Chrome 版 本瀏覽器操作系統時,頁面可能會與手冊圖例有所差異。

### 系統進入方式

進入系統方式有二種:說明如下:

方式一:由入口網站進入
 步驟1.請先登入入口網站(<u>https://portal.ltu.edu.tw/</u>)
 步驟2.在資訊服務平台逐項展開【校務行政系統】→【聯涯系統】,可找到
 「學生離校問卷暨流向追蹤」連結點,操作圖示如下。

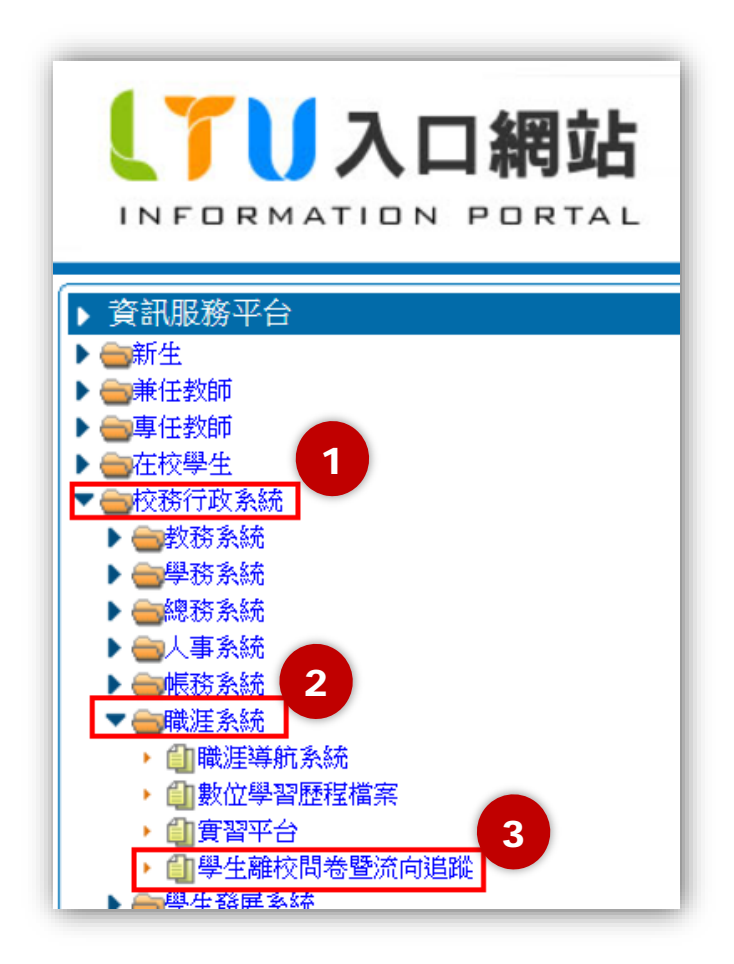

- 方式二:在瀏覽器網址列輸入「學生離校問卷暨流向追蹤」系統網址,並登入系統。
  - 步驟1. 網址列輸入網址 <u>https://aisweb.ltu.edu.tw/CareerSurvey/</u>,系統 畫面如下。

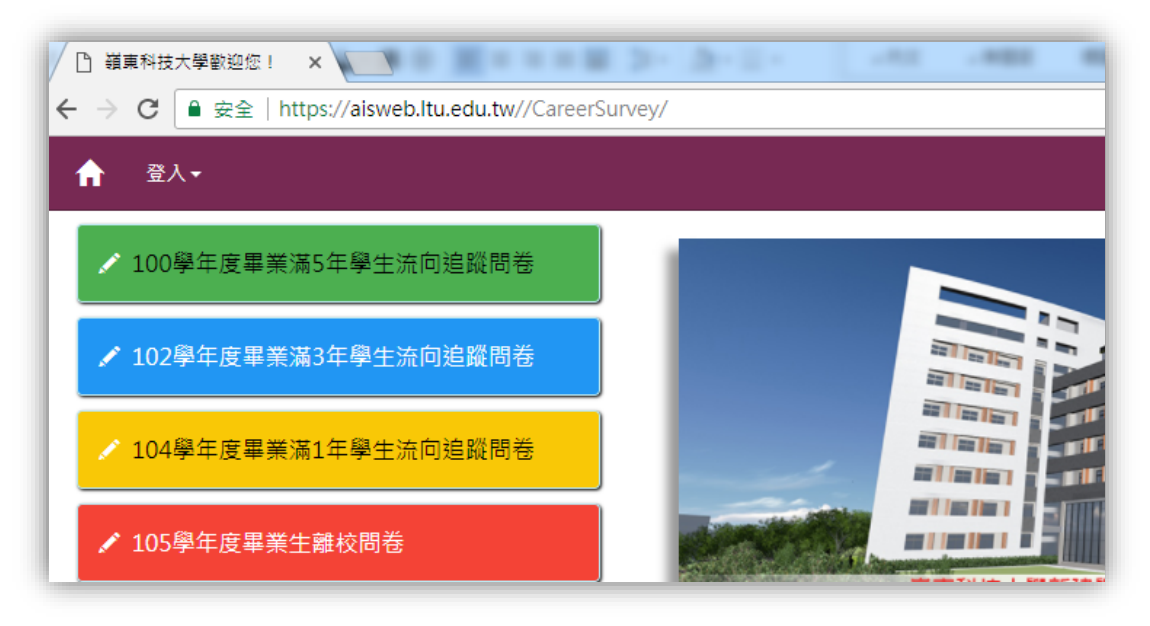

步驟2. 以Portal 帳密登入系統

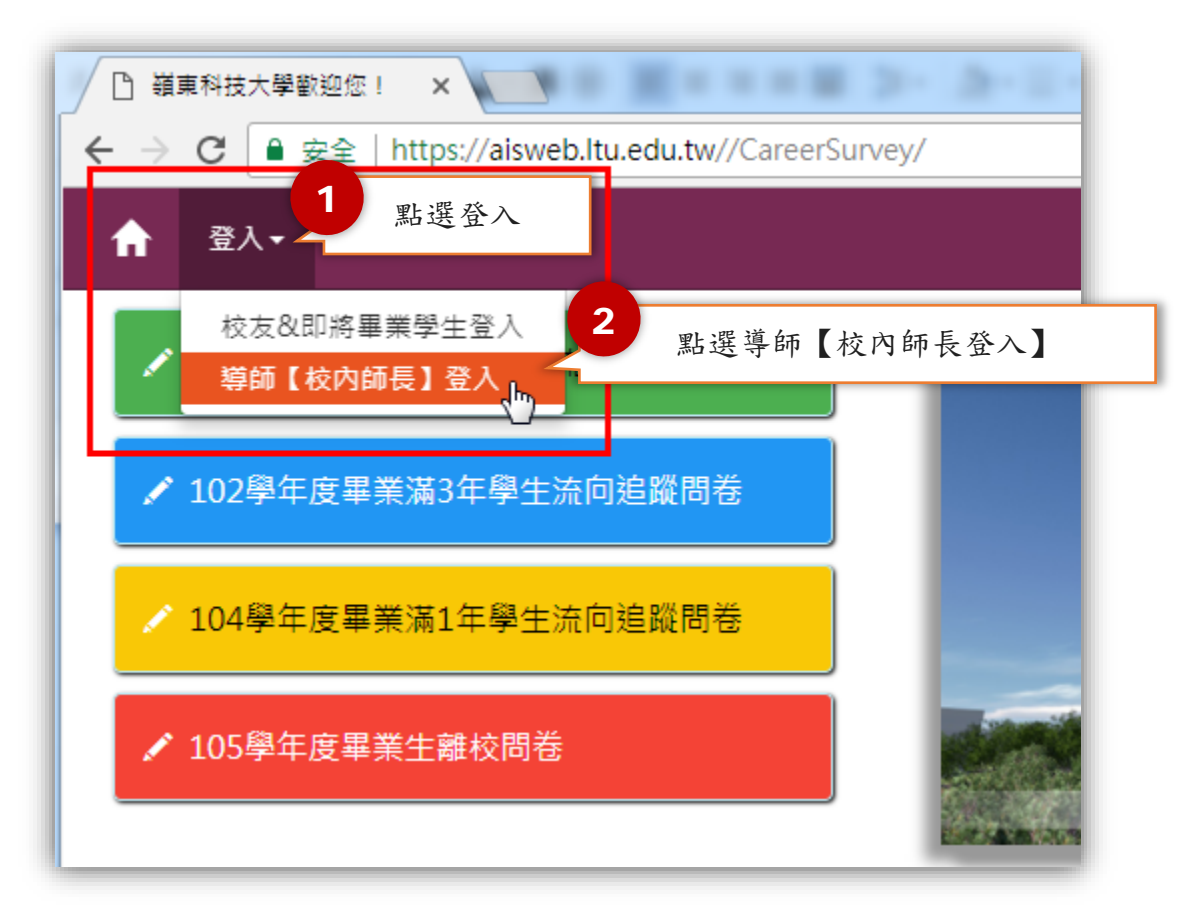

|          | •  |              |
|----------|----|--------------|
| 導師【校內師長】 | 芝入 | 3            |
| 帳號       | P  | 輸入 Portal 帳密 |
| 密碼       |    |              |
|          | 盘入 |              |

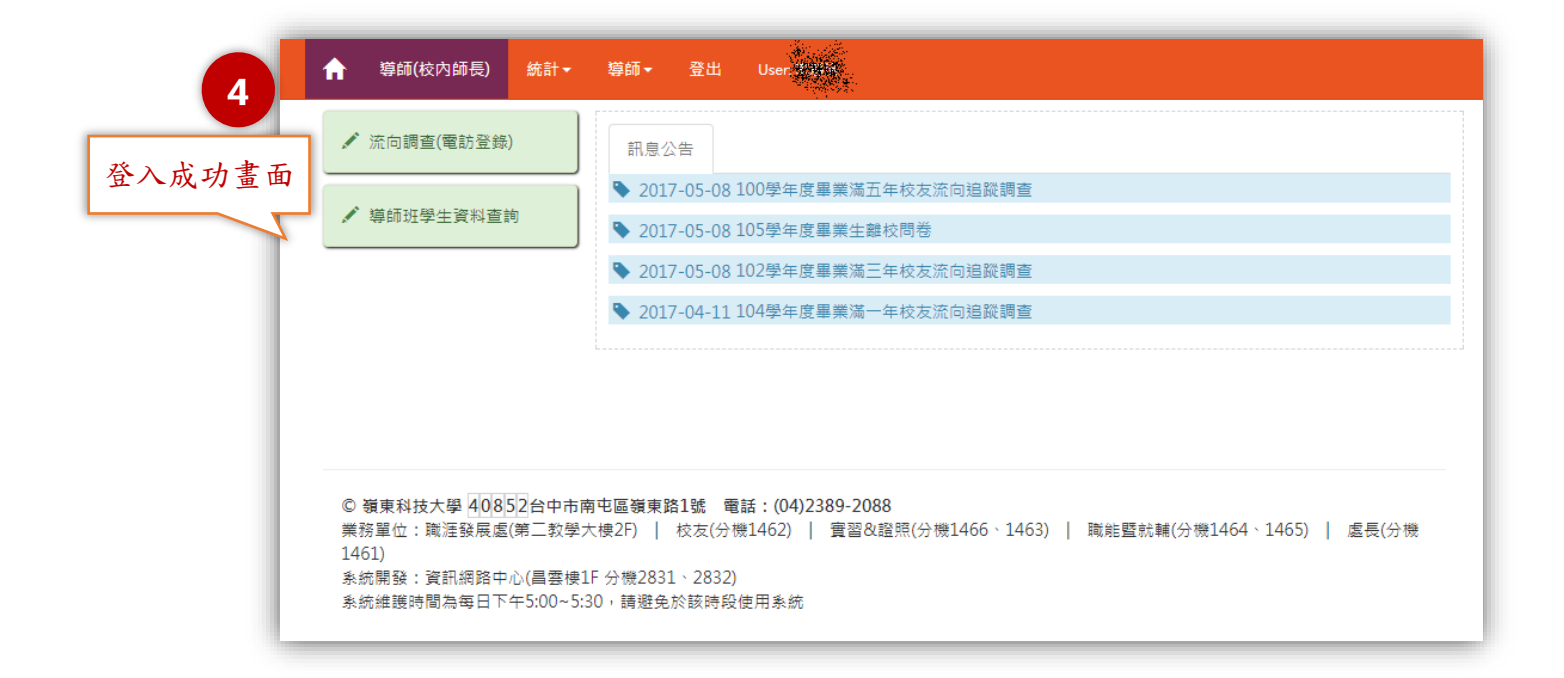

### 流向調查(電訪結果登錄)

功能說明:

提供各學年度畢業班導師(或代理人)登錄各學年度畢業滿3個月、畢業滿1年、 畢業滿3年及畢業滿5年畢業生流向問卷電訪結果。

功能進入方式一:

登入後直接點選【流向調查(電訪登錄)】項目,操作圖示如下。

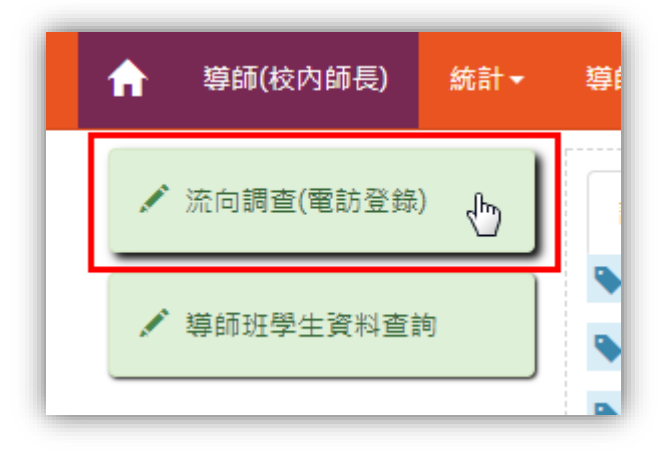

若目前在系統首頁,找不到【流向調查(電訪登錄)】項目,請先點選【導師(校 內師長)】,操作圖示如下。

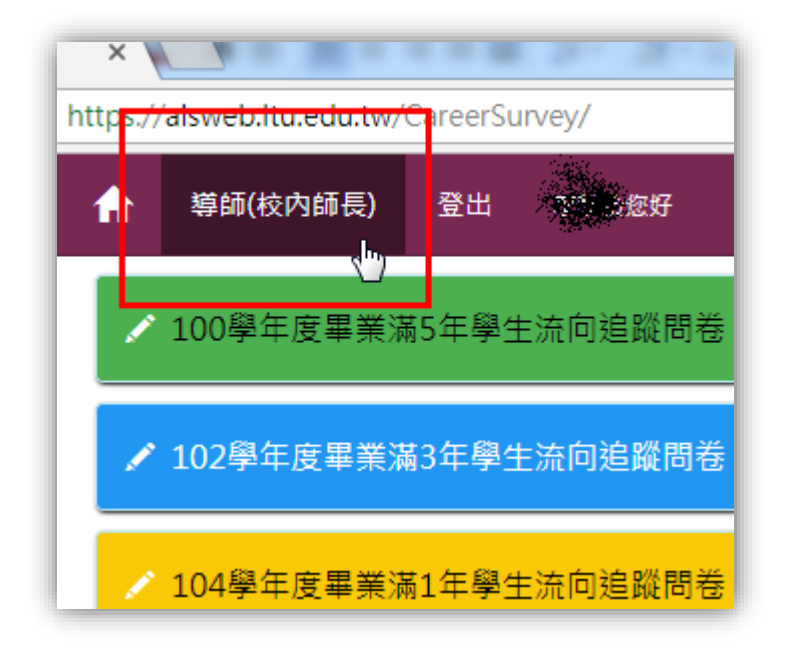

功能進入方式二:

在功能表依序點選【導師】→【流向調查(電話登錄)】,操作圖示如下。

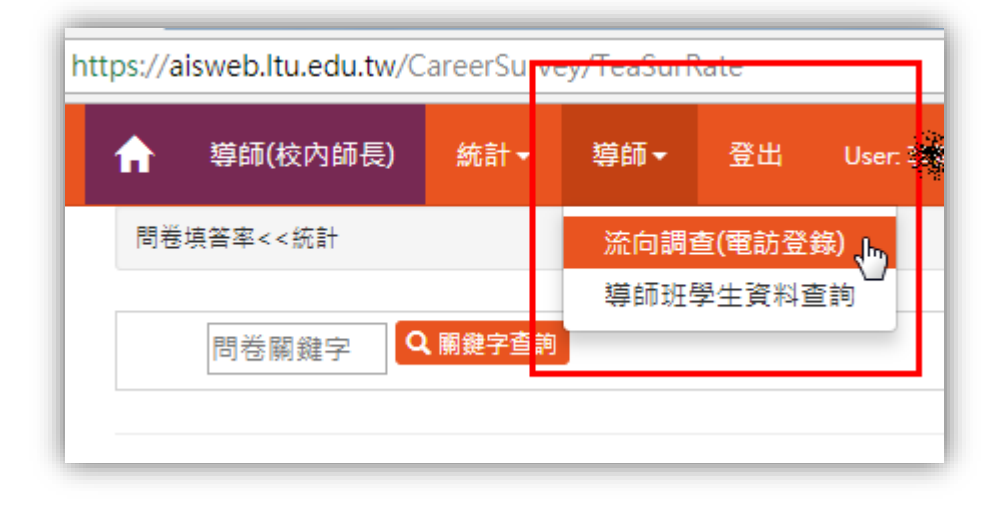

操作介面說明→顯示學生近期問卷填答狀況:

進入【流向調查(電話登錄)】頁面,系統自動帶出歷屆擔任導師的畢業班。 點選欲登錄電訪結果班級,開啟學生名單,頁面會顯示學生近期問卷填答狀況。 導師可視需要匯出班級名條(PDF及XLS格式),操作圖示如下。

| A  | 導師(校內師長)            | 統計▼ | 導師▼ | 登出             | User <b>Sec</b> |  |  |  |
|----|---------------------|-----|-----|----------------|-----------------|--|--|--|
| 流向 | 流向調查(電訪登錄)<<導師      |     |     |                |                 |  |  |  |
|    | <b>政府编算</b> 4A_101年 | 畢業班 |     | R2 <b>6</b> 4A | 105年畢業班         |  |  |  |
| 1  |                     | 生名單 |     |                |                 |  |  |  |

|    |                                                                                                    |         | ▲40 100年畢業班學生名單(34<br>上名條PDF 上名條XLS |
|----|----------------------------------------------------------------------------------------------------|---------|-------------------------------------|
|    |                                                                                                    |         | O:已填答 X:未填答                         |
| 32 | 陳使豪                                                                                                    | (103畢業) | O103學年度畢業滿1年學生流向追蹤問卷                |
| 26 | <b>新</b> 居主                                                                                                    | (102畢業) | X102學年度畢業滿3年學生流向追蹤問卷                |
| 37 | <b>使</b> 来理                                                                                                    | (101畢業) | O101學年度畢業滿3年學生流向追蹤問卷                |
| 38 |                                                                                                    | (101畢業) | O101學年度畢業滿3年學生流向追蹤問卷                |
| 55 |                                                                                                    | (101畢業) | O101學年度畢業滿3年學生流向追蹤問卷                |
| 01 |                                                                                                    | (100畢業) | X100學年度畢業滿5年學生流向追蹤問卷                |
| 06 | <b>私</b> 約1                                                                                                    | (100畢業) | X100學年度畢業滿5年學生流向追蹤問卷                |
| 08 |                                                                                                    | (100畢業) | X100學年度畢業滿5年學生流向追蹤問卷                |
| 09 | 利志服                                                                                                    | (100畢業) | O100學年度畢業滿5年學生流向追蹤問卷                |
| 10 | 植物                                                                                                    | (100畢業) | O100學年度畢業滿5年學生流向追蹤問卷                |
| 12 | 理論編                                                                                                    | (100畢業) | X100學年度畢業滿5年學生流向追蹤問卷                |
| 15 | 神滅者.                                                                                                    | (100畢業) | X100學年度畢業滿5年學生流向追蹤問卷                |
| 17 | E Contraction of the second second se | (100畢業) | X100學年度畢業滿5年學生流向追蹤問卷                |
| 20 |                                                                                                    | (100畢業) | X100學年度畢業滿5年學生流向追蹤問卷                |
| 23 | 蒙古家                                                                                                    | (100畢業) | O100學年度畢業滿5年學生流向追蹤問卷                |
| 27 | 100 A                                                                                                    | (100畢業) | O100學年度畢業滿5年學生流向追蹤問卷                |
| 29 | 陳書論                                                                                                    | (100畢業) | ×100學年度畢業滿5年學生流向追蹤問卷                |
| 30 | li <b>a</b> te                                                                                                    | (100畢業) | X100學年度畢業滿5年學生流向追蹤問卷                |

|    |         |       | 嶺<br>畢       | 東科技業班學生     | 大 學<br>名 單<br>PDF 檔案格式名條               |
|----|---------|-------|--------------|-------------|----------------------------------------|
| 広聴 | 感味      | 显安趣在府 | 華柔学平度,100    | 堆滅・夜四等      | 教告A 寺中・編編の<br>製表日期:2017-06-08 08:57-23 |
| 32 | 9794032 | 103   | 藏住豪          | 0923252275  | 【0】103學年度畢業滿1年學生流向追蹤問卷                 |
| 26 | 97,3026 | 102   | 1 消息         | 0924178355  | X 】 102學年度畢業滿3年學生流向追蹤問卷                |
| 37 | 976103  | 101   | 宗神           | 0952272-36  | 【 0 】 101學年度畢業滿3年學生流向追蹤問卷              |
| 38 | 9789078 | 101   | 新振荡          | 0913668199  | 【0】 101學年度畢業滿3年學生流向追蹤問卷                |
| 55 | 9791057 | 101   | <u>A see</u> | 0986506858  | 【 0 】 101學年度畢業滿3年學生流向追蹤問卷              |
| 1  | 979.96  | 100   |              | 0936730429  | 【 X 】 100學年度畢業滿5年學生流向追蹤問卷              |
| a  | 0700000 | 100   |              | 00501772279 | 【 Y 】 100题在座里尝述5年题中达台语购明者              |

| x |    | - 0      |       |             |              |     |    |         | _         | 1            |   |
|---|----|----------|-------|-------------|--------------|-----|----|---------|-----------|--------------|---|
| 桻 | 諸案 | 常用 插入    | 版面配置  | 計 公式        | 資料           | 校閱  | 檢視 | 增益集     | ACROBAT   | XLS 檔案格式名    | 條 |
| Α | 1  | - E 🗡    | < 🗸 j | fx 座號       | <del>ک</del> |     |    |         | /         |              |   |
| 1 | Α  | В        | С     | D           | E            |     | F  |         | G         | 3            |   |
| 1 | 座號 | 學號       | 畢業學年度 | 姓名          | 、電話          |     | 幹部 | 近期間卷填約  | 答狀況【 O:已增 | 真答 ; X:未填答 】 |   |
| 2 | 32 | 9724032  | 103   | 湯注風 !       | 0928252      | 775 |    | [O] 103 | 3學年度畢業滿1  | .年學生流向追蹤問卷   |   |
| 3 | 26 | 973 026  | 102   | 李清华         | 0988178      | (Ma |    | [X] 102 | 學年度畢業滿3   | 年學生流向追蹤問卷    |   |
| 4 | 37 | 979,033  | 101   | 推示権 (       | 09982724     | 18  |    | [O] 101 | 學年度畢業滿3   | 3年學生流向追蹤問卷   |   |
| 5 | 38 | 9793936* | 101   | <b>新花</b> 家 | 09.00468     |     |    | [0] 101 | 學年度畢業滿3   | 3年學生流向追蹤問卷   |   |
| 6 | 55 | 979.05   | 101   |             | 09860068     |     |    | [O] 101 | .學年度畢業滿3  | 3年學生流向追蹤問卷   |   |
| 7 | 1  | 979-901  | 100   | 「「素」」       | 09307300     |     |    | [X] 100 | 學年度畢業滿5   | 年學生流向追蹤問卷    |   |
| 8 | 6  | 97,9006  | 100   | <b>基新</b> 維 | 09801774     | 1   |    | [X] 100 | 學年度畢業滿5   | 年學生流向追蹤問卷    |   |

#### 操作介面說明→登錄電訪結果

承前項說明,點選欲登錄電訪結果班級,開啟學生名單。在名單上點選尚未完成 填答學生,即可將電訪結果登錄,操作圖示如下。

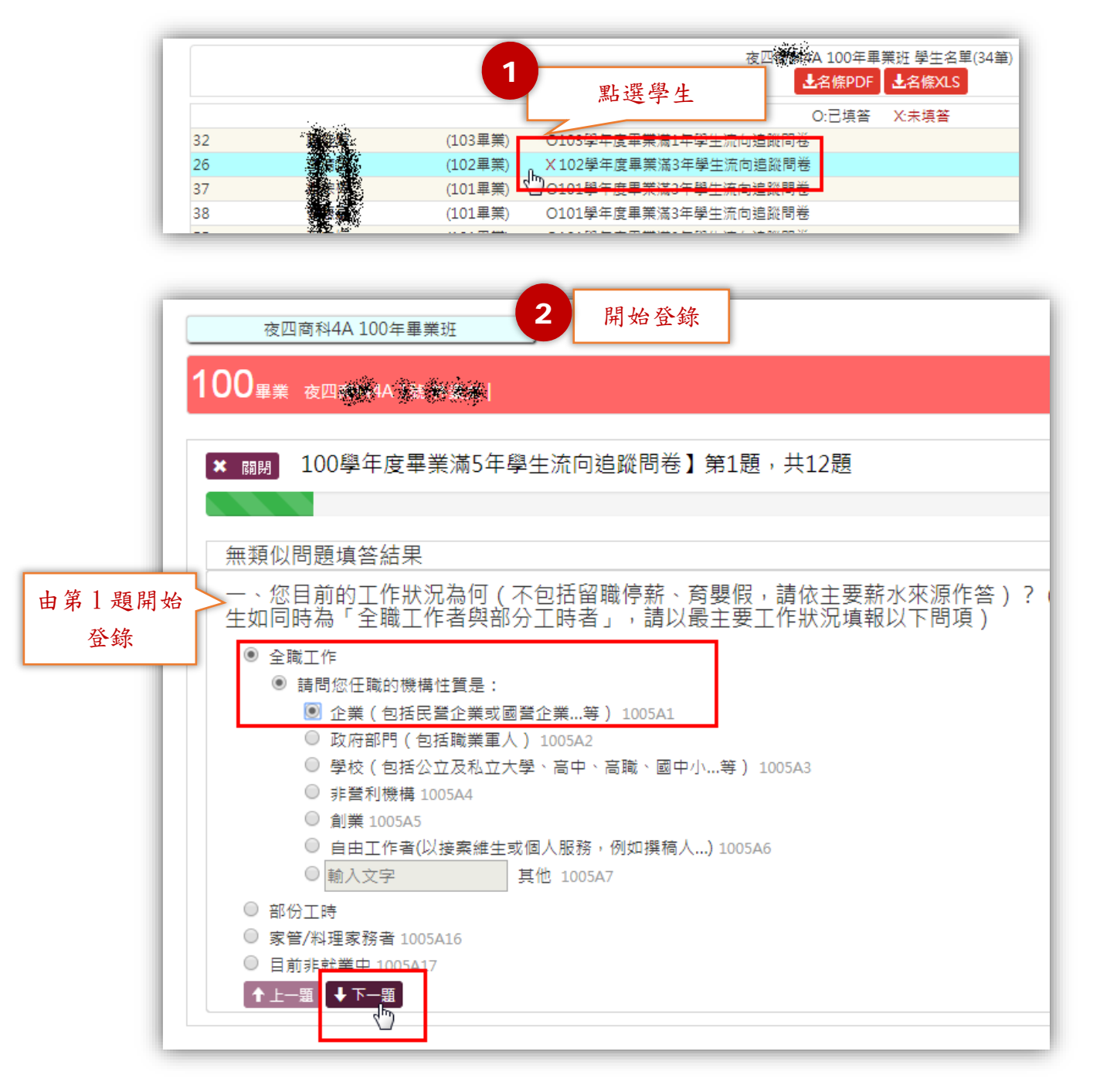

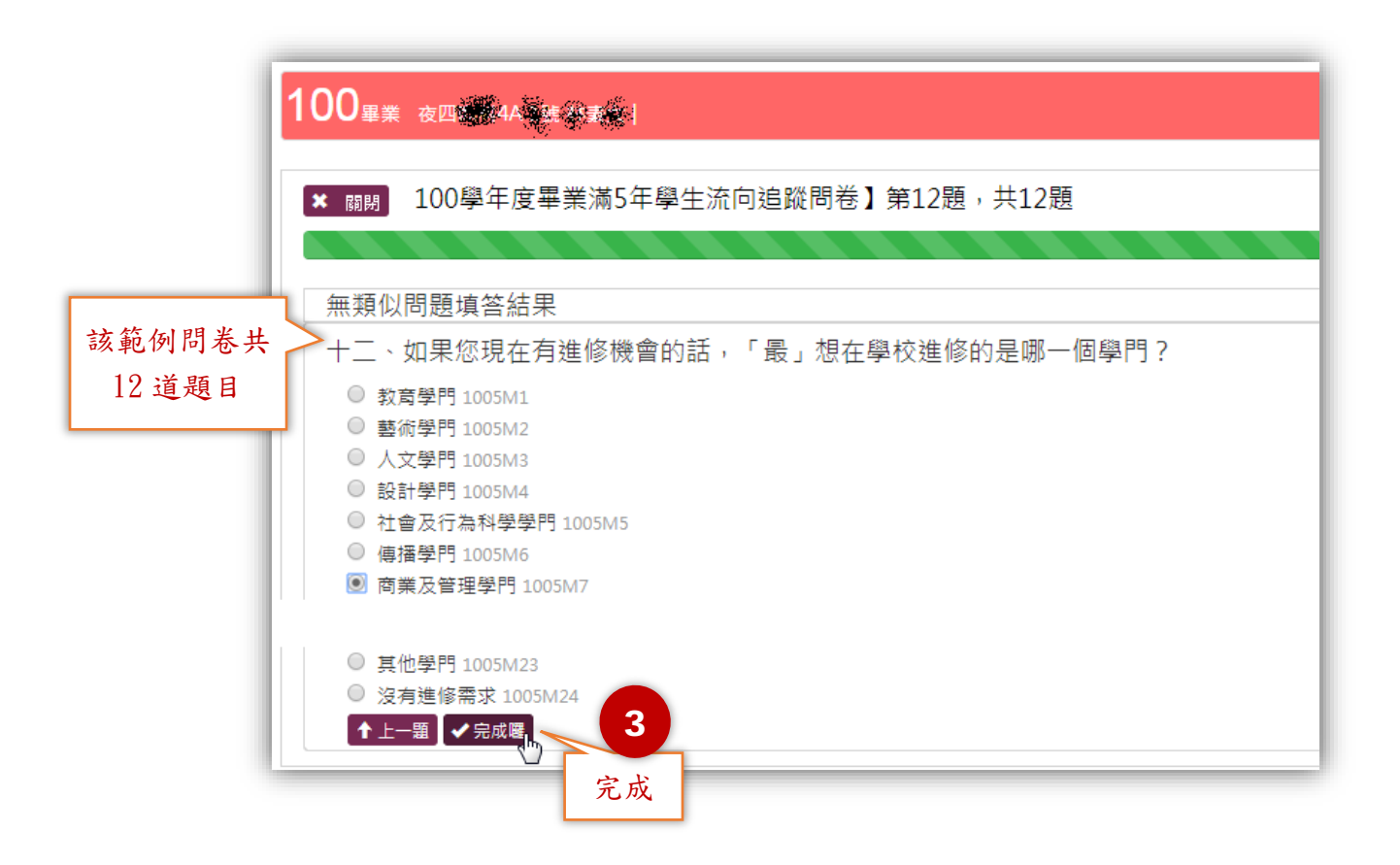

### 導師班學生資料查詢

功能說明:

提供各學年度畢業班導師(或代理人)查詢學生聯絡資料。

功能進入方式一:

登入後直接點選【導師班學生資料查詢】項目,操作圖示如下。

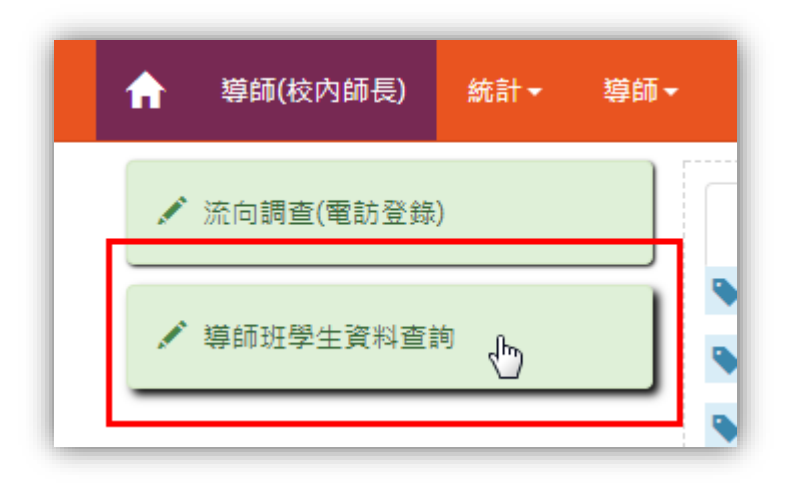

若目前在系統首頁,找不到【導師班學生資料查詢】項目,請先點選【導師(校 內師長)】,操作圖示如下。

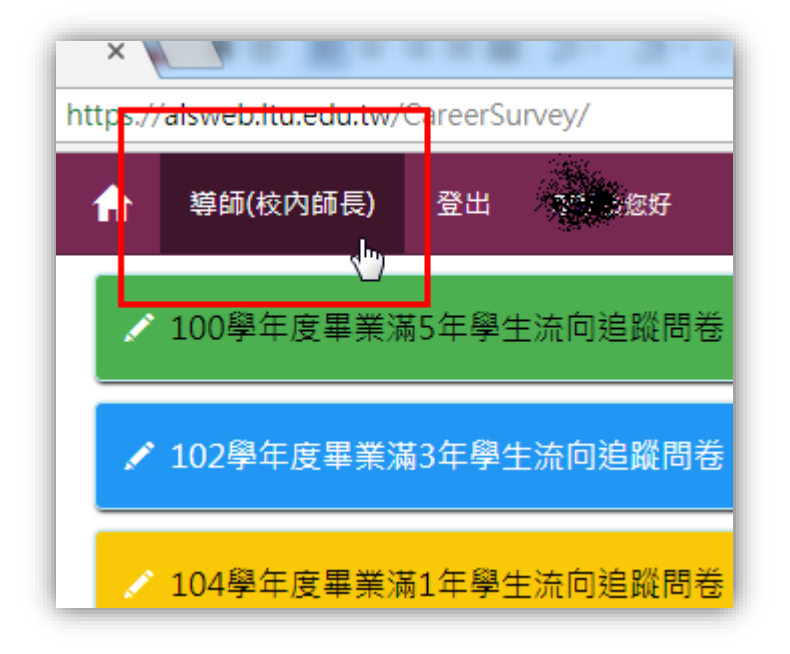

功能進入方式二:

在功能表依序點選【導師】→【導師班學生資料查詢】,操作圖示如下。

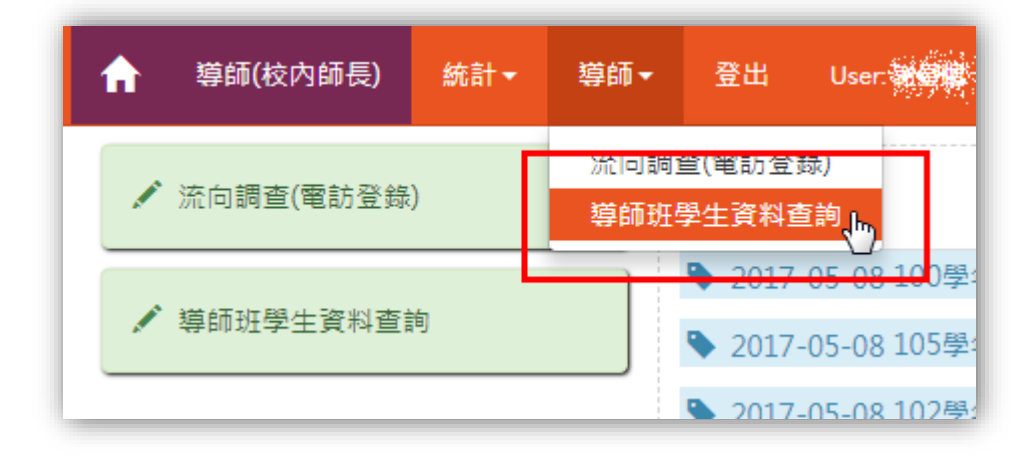

操作介面說明→查詢學生聯絡資訊:

進入【導師班學生資料查詢】頁面,系統自動帶出歷屆擔任導師的畢業班。點選 班級可開啟學生名單。<u>導師可視需要匯出班級名條(PDF及XLS格式)</u>,操作圖示 如下。

| f  | 導師(校內師長)           | 統計▼   | 導師▼            | 登出   | User |
|----|--------------------|-------|----------------|------|------|
| 導師 | 班學生資料查詢<<導的        | đ     |                |      |      |
|    | 夜四 <b>成</b> 終4A 10 | 0年畢業班 | <b>小</b><br>顯示 | 學生名單 |      |

| 1    | 募師(校内師長) <del>統</del> 語                 | 十 <del>▼</del> 導師▼ 登出 User? <b>谢</b> 豪东                                                                                          |               |
|------|-----------------------------------------|----------------------------------------------------------------------------------------------------|---------------|
| -    | 導師班學生資料查詢<<導師                           |                                                                                                    | 3             |
|      | 夜四 <b>夜時4</b> 4 100年畢                   | 業班]                                                                                                    | 顯示學生聯絡資訊      |
|      | 夜四 <b>减%</b> 4A<br>100年畢業班<br>學生名單(34筆) | 100學年度畢業班 夜四豪麗4A 9號 48                                                                                                    |               |
|      | ▲名條PDF ▲名條XLS                           |                                                                                                    | 100           |
| 3.   | 2 (103畢業)                               | 在學時建檔之通訊電話                                                                                                    | Q             |
| 2    | 6 (102畢業)                               | 在學時請假聯繫建檔之行動電話                                                                                                    |               |
| 3    | 7 建宗教 (101畢業)                           | 離校問卷填答建檔之行動電話                                                                                                    | C12441142748  |
| 2    | 8 後振観 (101単葉)                           | 離校問卷填答建檔之市內電話                                                                                                    |               |
| 5    | 5 (101単果)                               | 離校問卷填答建檔之電子信箱                                                                                                    | <pre></pre>   |
| 選擇學生 | 生 (100畢業)                               | 導師註記之聯絡電話                                                                                                    | 限40個字         |
| 0    | (100畢業)                                 | <b></b><br><b></b><br><i></i><br><i></i><br><i></i><br><i></i><br><i></i><br><i></i><br><i></i><br><i></i><br><i></i><br><i></i> | 限50個字         |
| 0    | 9 後家後(100畢業)                            | 道師備註                                                                                                    |               |
| 1    | 0 就指持 (100車業)                           | 43 Pri INB NT                                                                                                    | 162001回子      |
| 1    | 2 (100単葉)<br>5 (秋家頃 (100単葉)             |                                                                                                    |               |
| 1    | 7 / 244 (100 単業)                        |                                                                                                    |               |
| 2    | 0 (100畢業)                               | 【100學年度畢業滿5年學生                                                                                                    | 流向追蹤問卷】值答建檔資料 |
| 2    | 3 (100畢業)                               |                                                                                                    |               |
| 2    | 7 新生活 (100畢業)                           | 電子信箱                                                                                                    |               |
| 2    | 9 (100単美)<br>0 後に後に、(100単美)             | 行動電話                                                                                                    |               |
| 3    | 1 (100単業)                               | 市內電話                                                                                                    | 042523        |
|      |                                         |                                                                                                    |               |

### 問卷填答率統計

功能說明:

提供查詢「離校問卷」及「流向追蹤問卷」填答率統計。

功能進入方式:

登入後直接點選【統計】→【問卷填答率】項目,操作圖示如下。

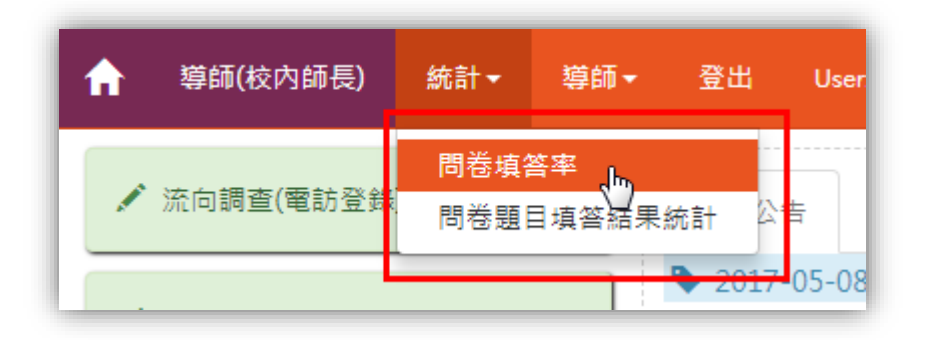

若目前頁面找不到【統計】項目,請先點選【導師(校內師長)】,操作圖示如下。

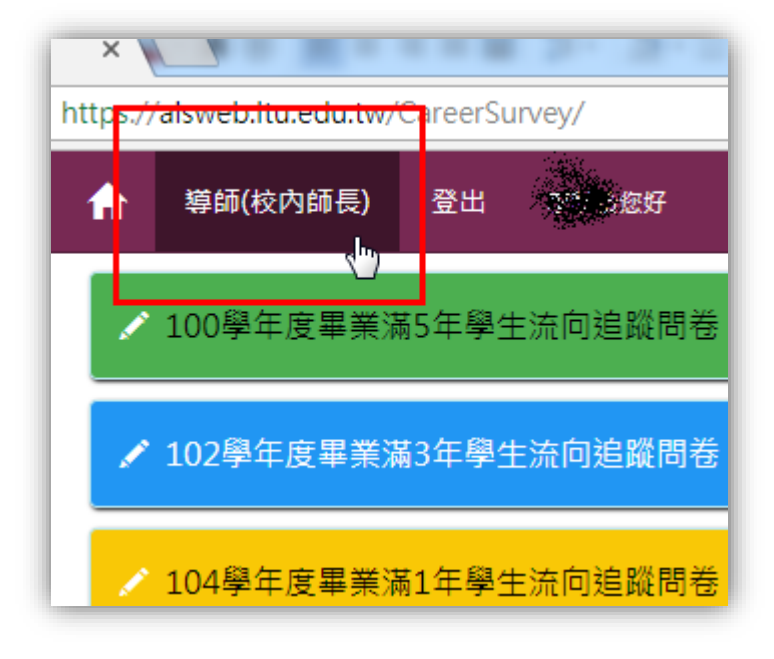

操作介面說明:

系統提供關鍵字查詢功能,並在查詢結果選擇欲檢視的問卷,操作圖示如下。

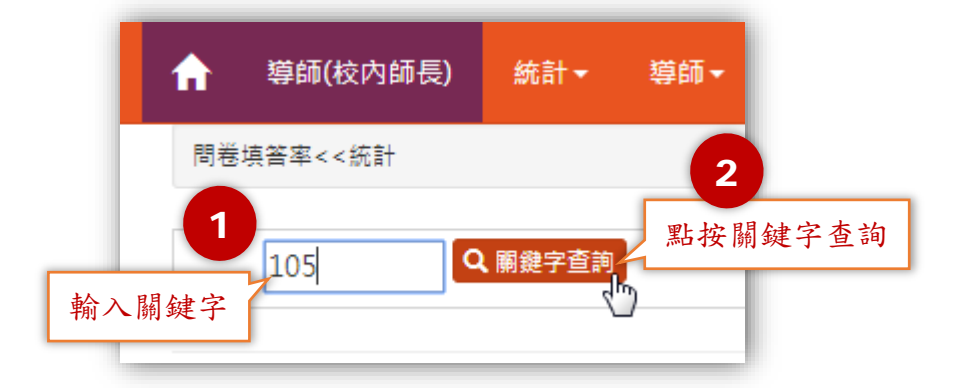

| 真答率<<統計   |                                 |                                                      |                                                      |                                                    |
|-----------|---------------------------------|------------------------------------------------------|------------------------------------------------------|----------------------------------------------------|
| 105       | 關鍵字查詢                           |                                                      | 3<br>3-1 選                                           | 择問卷                                                |
| 105學年度畢業生 | ■離校問卷 ▼                         | ✓ 確定                                                 | 3-2                                                  | ; 唯灭                                               |
|           | <sup>真答率&lt;&lt;統計</sup><br>105 | 点答率<<統計       Q 關鍵字查詢       105       105學年度畢業生離校問卷▼ | 真答率<<統計       Q 關鍵字查詢       105       105學年度畢業生離校問卷▼ | 真答率<<統計 105 Q 關鍵字查詢 3-1 選 3-2 接 105學年度畢業生離校問巻▼ ✔確定 |

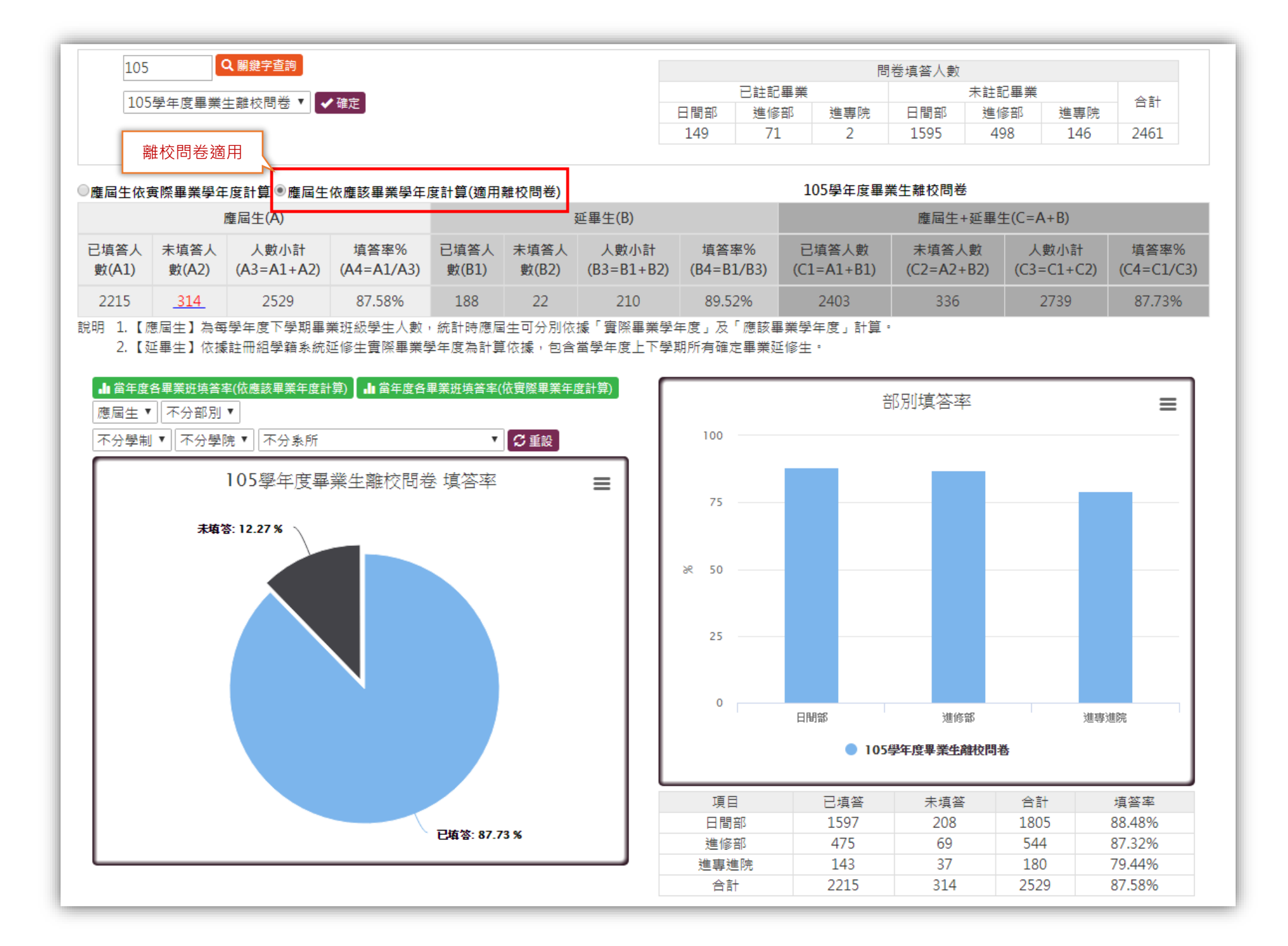

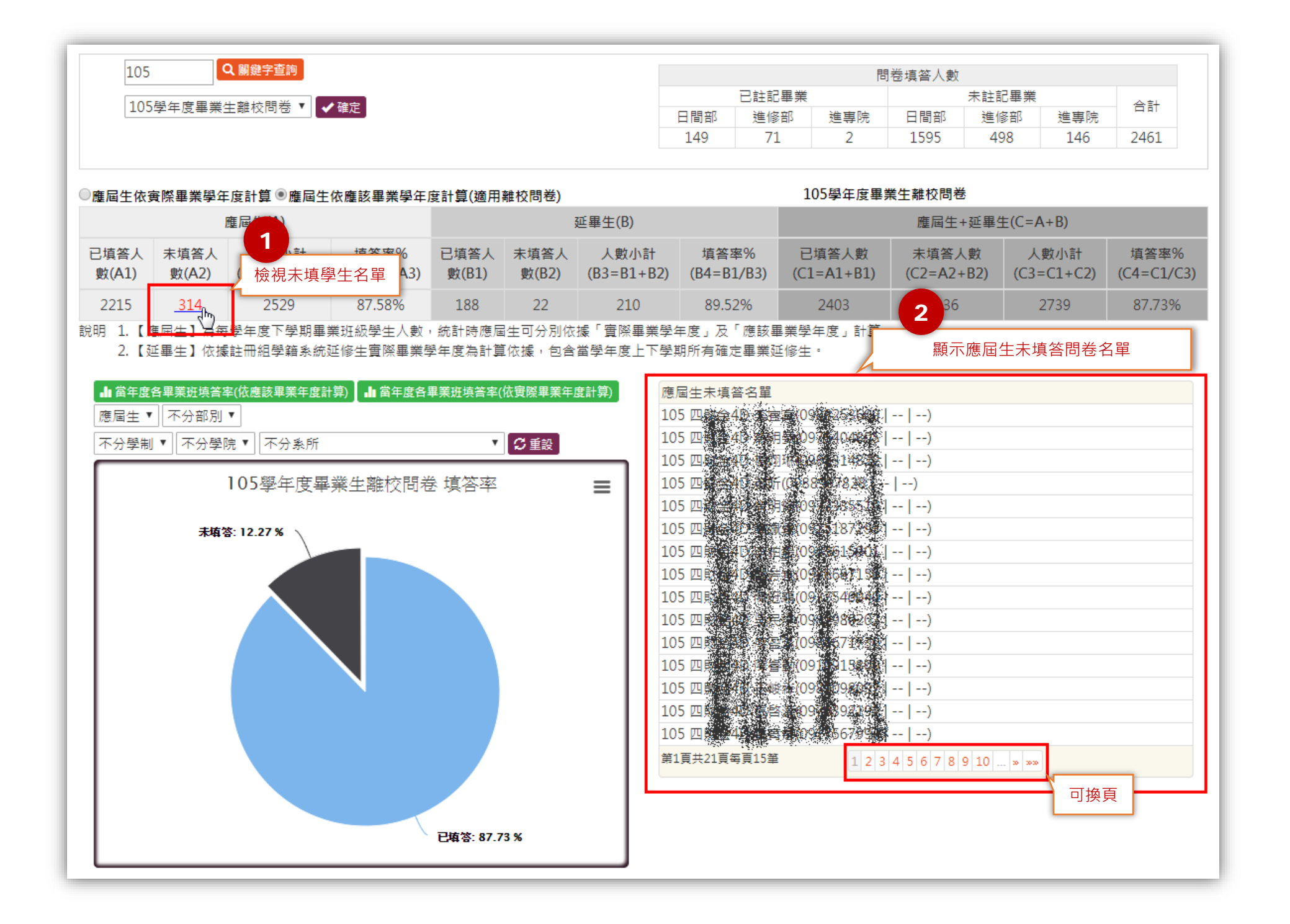

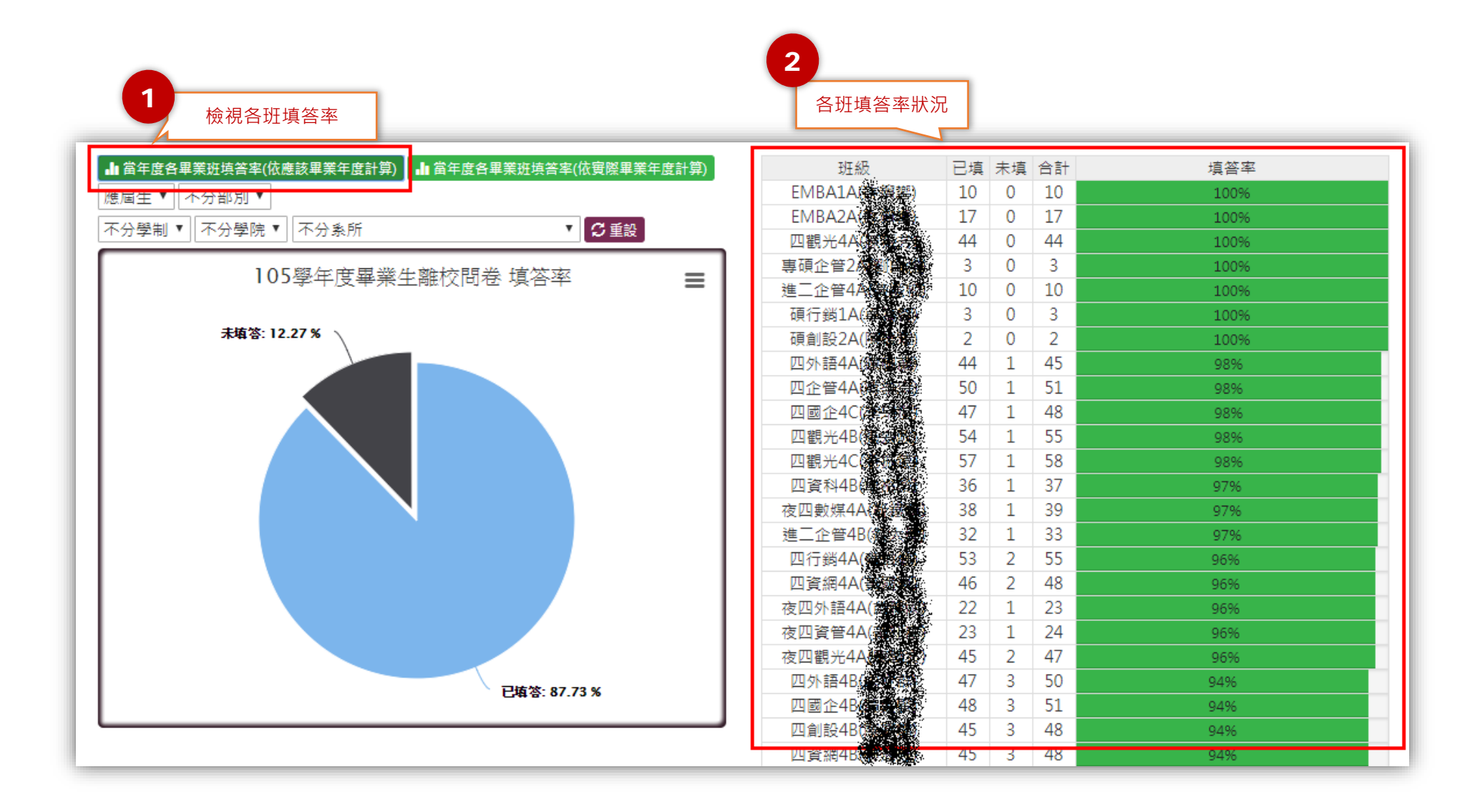

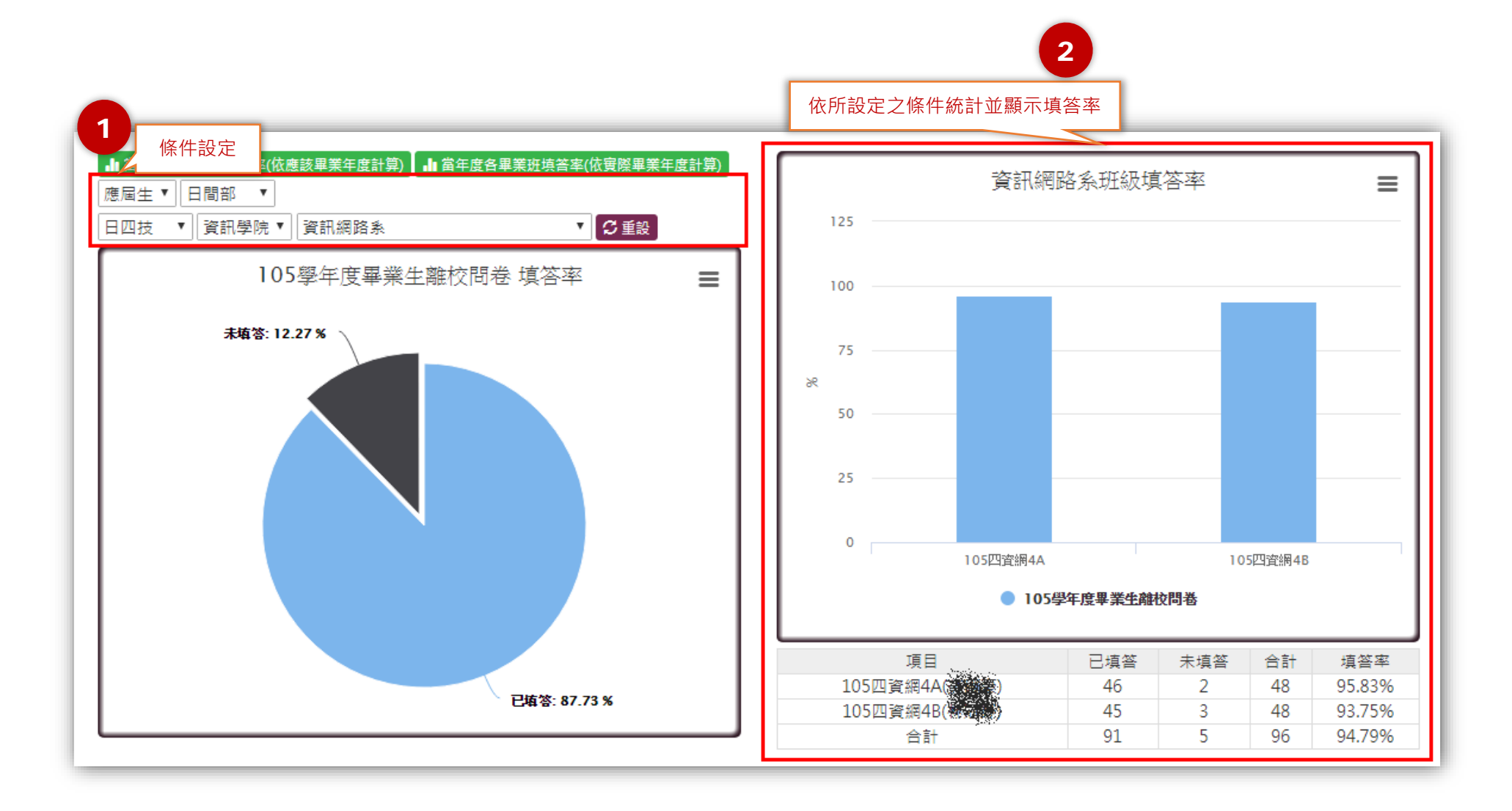

## 問卷題目填答結果統計

功能說明:

提供查詢「離校問卷」及「流向追蹤問卷」填答敘述統計。使用者可依統計需求設定條件。

填答敘述統計預設依據學生「實際畢業學年度」進行統計;若為離校問卷可設定 「依應該畢業年度」進行統計。

使用者可設定不同條件進行查詢,也可將查詢之結果匯出 Excel 檔(xls 格式)。

功能進入方式:

登入後直接點選【統計】→【問卷題目填答結果統計】項目,操作圖示如下。

| ♠ | 導師(校内師長)      | 統計▼             | 導師▼         | 登出                                     | User:  |
|---|---------------|-----------------|-------------|----------------------------------------|--------|
|   | 流向調查(電訪登)     | 尚卷填<br>湯<br>問卷題 | 聲率<br>目填答結果 | 統計                                     | #      |
|   | "<br>導師班學生資料查 | ī               |             | <ul> <li>2017</li> <li>2017</li> </ul> | -05-08 |
| _ |               |                 |             | <ul><li>2017</li><li>2017</li></ul>    | -05-08 |

若目前頁面找不到【統計】項目,請先點選【導師(校內師長)】,操作圖示如下。

| ×                                                      |          |    |        |  |  |  |
|--------------------------------------------------------|----------|----|--------|--|--|--|
| http <mark>s://alsweb.itu.edu.tw/Ca</mark> reerSurvey/ |          |    |        |  |  |  |
| 1                                                      | 導師(校內師長) | 登出 | 700 滤好 |  |  |  |
| ✓ 100學年度畢業滿5年學生流向追蹤問卷                                  |          |    |        |  |  |  |
|                                                        |          |    |        |  |  |  |

操作介面說明:

系統提供關鍵字查詢功能,並在查詢結果選擇欲檢視之問卷,操作圖示如下。

| <ul> <li>▲ 導師(校內師長) 統計 - 導師 - 登出 User: 第第第</li> <li>● 問卷題目填答結果統計&lt;&lt;統計</li> </ul> | <b>3</b><br>3-1 選擇問卷 |
|---------------------------------------------------------------------------------------|----------------------|
| 輸入關鍵字<br>105  Q 關鍵字查詢<br>點按關鍵字查詢<br>2                                                 | 43-2按確定              |
| ↑ 導師(校內師長) 統計 · 導師 · 登出 User · 發報                                                     |                      |
| 問卷題目填答結果統計<<統計<br>完成步驟 3-2 畫<br>可設定之條                                                 | 面帶出<br>件             |
| 105 → 建陸向帝 105学年度畢業生組役向帝 → → 唯正                                                       |                      |
| 除件 ● 液直除華素牛皮計算 ● 液應該華素牛皮計算(週用離校向苍)<br>部別 不分部別 ▼ 學制 不分學制 ▼ 學院 不分學院 ▼ 条所 不分条所 ▼ Q 查詢    | Z Excel              |

#### 查詢範例:

以查詢 105 學年度離校問卷「日間部」「日四技」「應該畢業學生」「第二十八題:您是否已到 EP 數位學習歷程檔案下載個人履歷檔案?」為例 操作圖示如下。

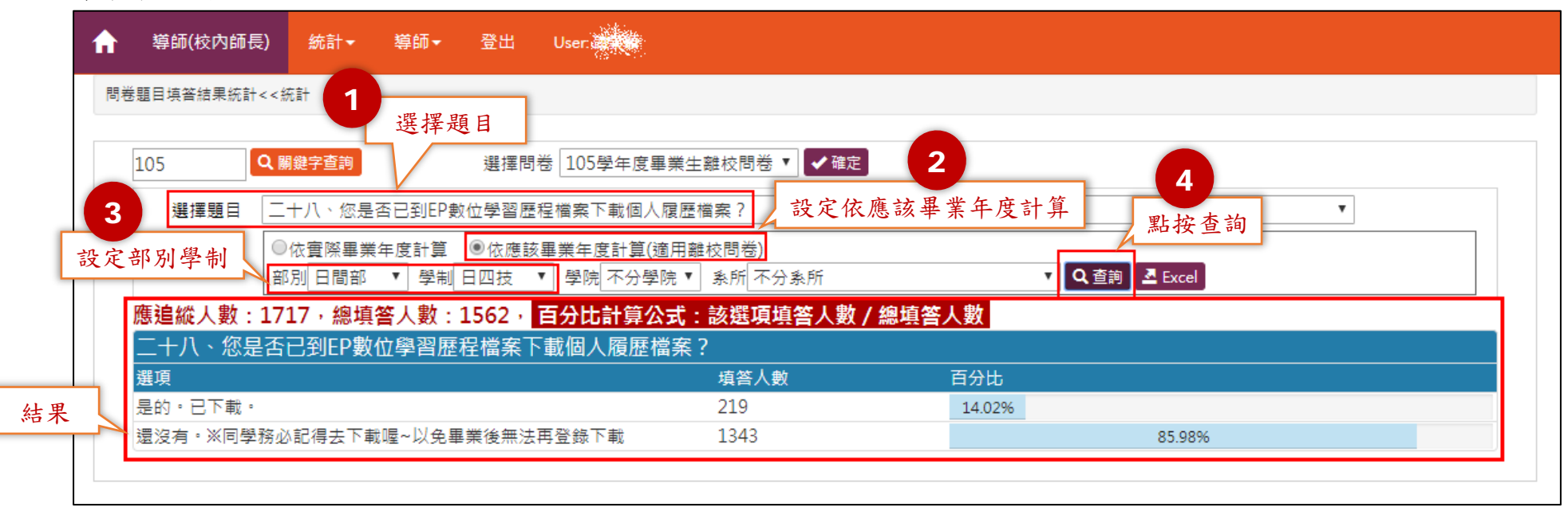

可視需要匯出 Excel 檔(xls 格式)

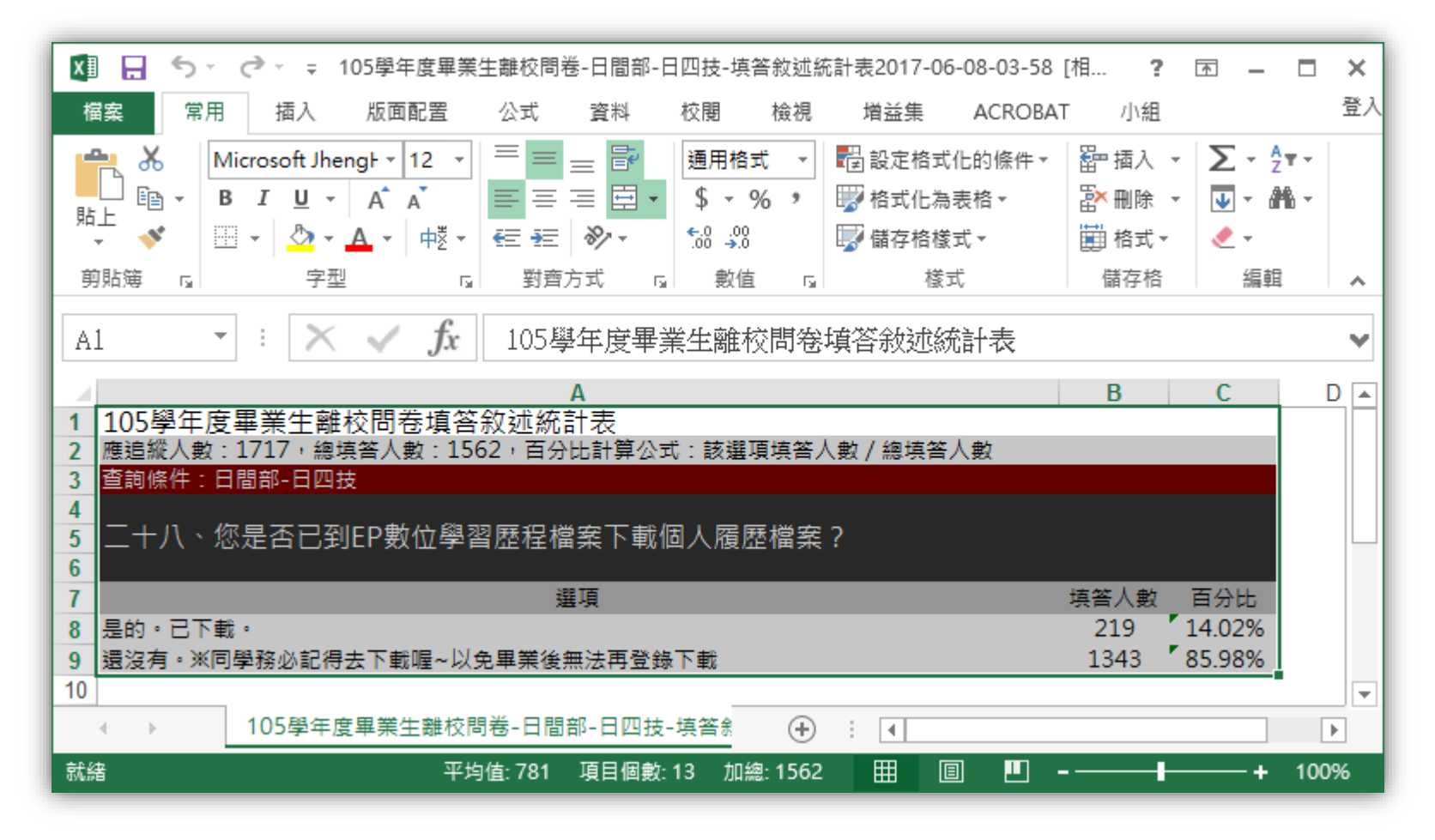